| An official website of the United States government                              | L                                                                                                    |                                                       | Help Center English   Esp                           | añol |
|----------------------------------------------------------------------------------|----------------------------------------------------------------------------------------------------|-------------------------------------------------------|-----------------------------------------------------|------|
| Federal Student Aid                                                              | UNDERSTAND AID $$                                                                                                    | COMPLETE AID PROCESS V MANAGE LOANS                   | ∽ Log In   Create Account ⊂                         | 2    |
| You A<br>Smar<br>The U.S. Depar<br>Aid (FSA) prov<br>help pay for co             | re America's<br>test Investment<br>truent of Education's office of Federal Stu<br>des more than \$120 billion in financial a<br>llege or career school each year. | dent<br>id to                                         | Log In<br>Create Account                            |      |
| Considering School<br>I'm thinking about going to<br>college or a career school. | <b>In School</b><br>I'm in the process of earning a<br>degree or certificate.                                                                                     | Parent<br>I want to help my child pay for<br>college. | <b>In Repayment</b><br>Thave loans I need to repay. |      |

Step 1: Go to <u>https://Studentaid.gov</u>

Step 2: Enter your FSA ID and Password, forgot? Use the self service options to reset your password or retrieve your username. Need more help? Please call the FSA ID Help Center at: 1-800-433-3243

|   | An official website of the United States government. |                     |                  |                         |                 | Help Center Englis      | sh   Español |
|---|------------------------------------------------------|---------------------|------------------|-------------------------|-----------------|-------------------------|--------------|
|   | Federal Student Aid                                  | UNDERSTAND AID $$   | APPLY FOR AID $$ | Complete aid process $$ | MANAGE LOANS $$ | Log In   Create Account | Q            |
| ſ | Log In                                               |                     |                  |                         |                 |                         |              |
|   | FSA ID Username, Email, or Mobile                    | Phone               | 0                |                         |                 |                         |              |
|   | Descurred                                            | Forgot My Use       | <u>ername</u>    |                         |                 |                         |              |
|   |                                                      | Show Pa             | assword (?)      |                         |                 |                         |              |
|   |                                                      | <u>Forgot My Pa</u> | assword          |                         |                 |                         |              |
|   | Log In                                               |                     |                  |                         |                 |                         |              |
|   | or                                                   |                     |                  |                         |                 |                         |              |
|   | Create an Acc                                        | count               |                  |                         |                 |                         |              |
|   |                                                      |                     |                  |                         |                 |                         |              |

Help Center | Contact Us | Feedback and Ombudsman

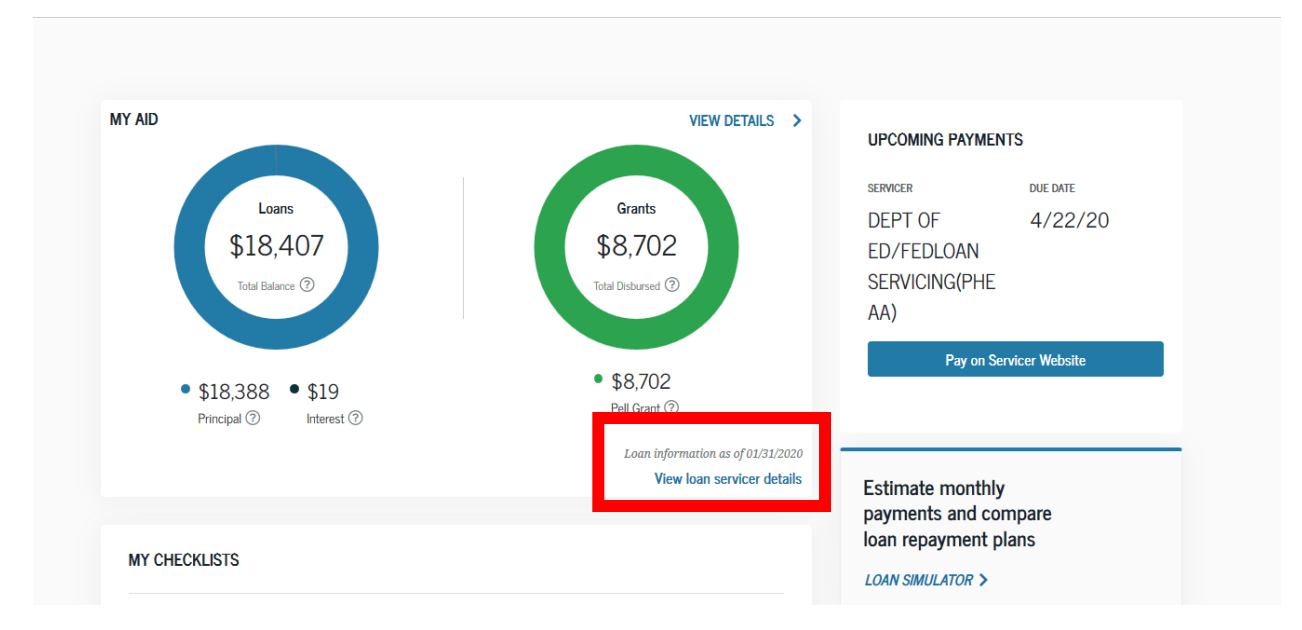

Step 3: Your Dash board will load once logged in, to get detailed loan information please click on "View Details." To get detailed loan servicer information, click "view loan servicer details"

Step 4: Your loan servicer's name, website and contact information is displayed. Please visit their website and create an account login to obtain additional loan detail information such as your loan account number, make payments and submit any requests or forms.

| My Servicers and Schools                                                                                                    |                                                          |  |  |  |  |  |  |
|----------------------------------------------------------------------------------------------------|----------------------------------------------------------|--|--|--|--|--|--|
| This section provides contact information about the loan servicer(s) for your Federal Direct Loans. Federal Family Education Loan Program loans, and/or Federal Perkins |                                                          |  |  |  |  |  |  |
| Lo<br>Connect with your servicer(s) to discuss questio                                                                                                    | oans.<br>ons about your loans and to make loan payments. |  |  |  |  |  |  |
| DEPT OF ED/FEDLOAN SERVICING(PHEAA)                                                                                                    |                                                          |  |  |  |  |  |  |
| ☐ <u>myfedloan.org</u> ☐ PO BOX 530210 ATLANTA,<br>GA 303530210<br>⊠ <u>accountinfo@myfedloan.or</u><br>g                                                               |                                                          |  |  |  |  |  |  |
| A 800-699-2908                                                                                                    |                                                          |  |  |  |  |  |  |